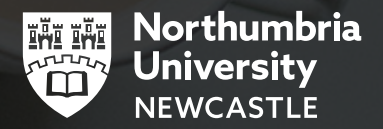

# **GETTING STARTED AT NORTHUMBRIA**

22

# UNDERSTANDING YOUR TIMETABLE

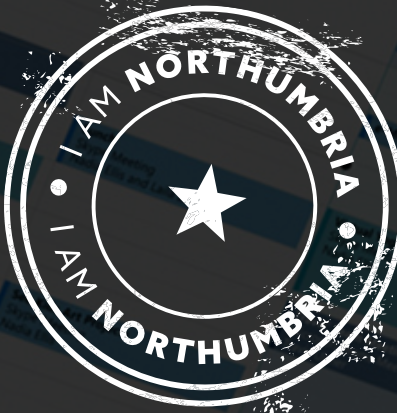

Accessing your timetable is a vital part of getting started at Northumbria - it will tell you when and where your classes and sessions are, whether these are on campus or online. This includes your programme induction activities - you should attend all of these sessions to get your journey with us off to the best start!

## **ACCESSING YOUR TIMETABLE**

To access your timetable, log in to your **<u>Student Portal</u>** using your Northumbria username and password. On the dashboard screen, you will see your timetable for the next seven days. To view your full timetable, simply click on the blue button at the bottom of your dashboard.

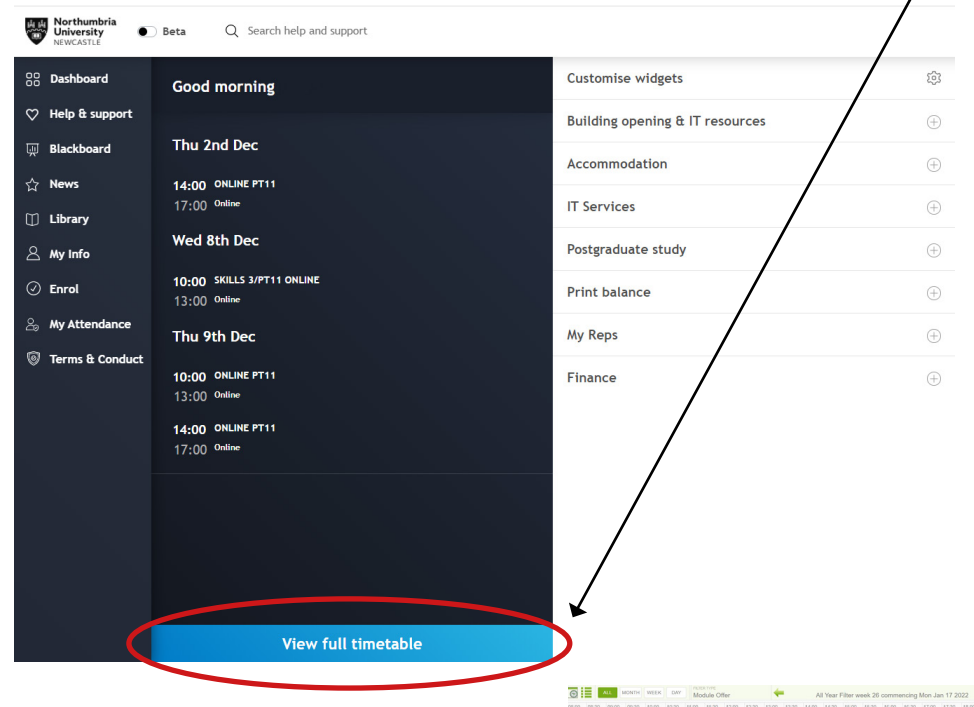

You will see a screen like the the one on the right, on a laptop or PC (Smartphone view may be different). See the viewing tips on page 3 for details of how to change your view.

| -    |                                                                                                    | Module Of               | er                                                                                                    |             | All Year    | Filter we | ek 26 c | commen  | cing Mon .  | an 17 2 | 022   |       |       | -     |
|------|----------------------------------------------------------------------------------------------------|-------------------------|----------------------------------------------------------------------------------------------------|-------------|-------------|-----------|---------|---------|-------------|---------|-------|-------|-------|-------|
| 09.0 | 0 09:30                                                                                                    | 10:00 10:00 11:00 11:00 | 12:00 12:00                                                                                                    | 13:00 13:30 | 14.00 14.00 | 15:00     | 15:30   | 15:00 1 | 15:30 17:00 | 17.00   | 18.00 | 10.00 | 19:00 | 19.30 |
|      | A constraint in a constraint in a constraint i |                         | Charge sections<br>Werking RL:<br>Room CCL3 Vol (TUT)<br>Bio CPL Assume East 1<br>Comport CPT CEPPS 5<br>Achieve 1<br>Dire Bedaction (New 2027/23) |             |             |           |         |         |             |         |       |       |       |       |
|      |                                                                                                    |                         |                                                                                                    |             |             |           |         |         |             |         |       |       |       |       |
|      |                                                                                                    |                         |                                                                                                    |             |             |           |         |         |             |         |       |       |       |       |

# **NU CONNECT APP**

You can also access your timetable using the NU Connect App, which you can download from:

- <u>Apple Store</u>
- <u>Google Play</u>

From the home screen, select My Learning > Timetable then you can select which view to use by day, week or month.

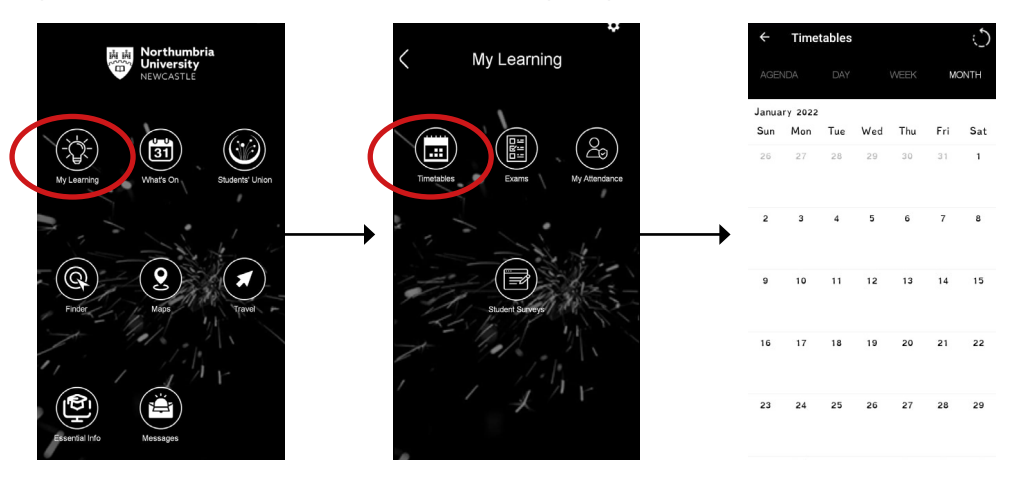

# **TOP TIP!**

When using the NU Connect App, you can use the Map function in conjunction with your timetable to find buildings and locations - see example on the right.

<u>Campus maps</u> can also be found on your Student Portal and at numerous locations on campus.

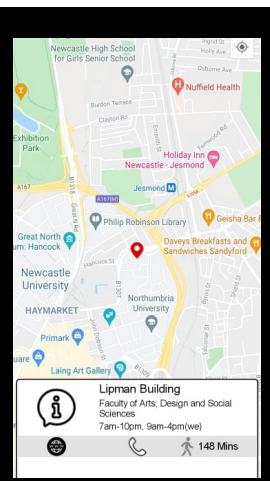

# TIPS FOR VIEWING YOUR TIMETABLE

Within your full timetable view, you can change setting options so that you can see the useful details for each event.

Select the 'settings' icon in the top toolbar

ALL MONTH WEEK DAY

Display options

Options Activities

Allocation Information

Activities

Building

Campus

Clashes

Colocation

Courses

Course code

Department

Details

-

First Event

8 Start hour

Default Week View (System)

Bookings

Cou

#### You will be presented with this menu -

You can then select the options to view that will make your timetable detailed. We would suggest selecting the following options:

- Building (see page 4 for codes)
- Campus
- Room
- Staff
- Type

Once your options are set, you will then see the key information for each session on the event.

You can also change and set the time frame that you view your timetable in e.g. day, week or month.

We would suggest that you set this to 'ALL' initially, so that you have a full view of your week ahead. Once you are more comfortable with you timetable, you may wish to change this to suit your needs.

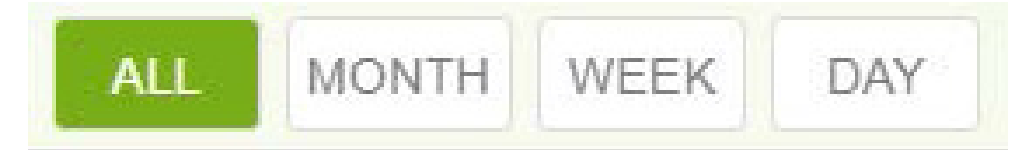

To move between the weeks of your programme timetable, use the arrow buttons on the top toolbar of the timetable:

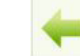

All Year Filter week 26 commencing Mon Jan 17 2022

#### Left to go back a week

#### Right to go forward a week

n Jan 17 2022

To ensure you are looking at the correct week, select the 'Choose time frame' icon (top right of the screen)

You will be presented with this menu

You can then select the Semester and week you need. For example, for programme induction sessions you need to select 'Semester 2' and choose Week 26 for week commencing 17 January 2022.

Clicking on 'Close' will close the window and return your selection.

Links to online sessions will be available on your programme Blackboard site accessible via your Student Portal within 48 hours of enrolment.

#### Time Range All Year Filte Semester 1 Semester 2 Semester 3 □ YLSEM1 □ YLSEM2 □ YLSEM3 Year Long 26/07/2021 - 24/07/2022 display iso weeks 1 2 3 4 5 6 7 8 9 10 11 12 25 26 27 28 29 30 31 32 33 34 35 36 37 38 39 40 41 42 43 44 45 46 47 48 49 50 51 52 THIS WEEK CLOSE

# **IF YOU NEED HELP**

If you have any problems accessing or understanding your timetable, please submit an enquiry via the **Accessing your timetable article** in the Help and Support section of your Student Portal. Or ask on campus where you see the Ask4Help sign.

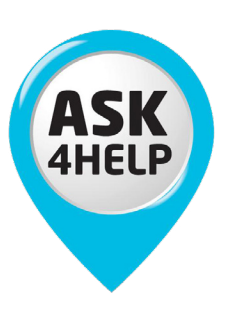

### **BUILDING CODES AND NAMES**

| Code        | Building                                 |
|-------------|------------------------------------------|
| BUR         | Burt Hall                                |
| CCE1        | City Campus East 1                       |
| CCE2        | City Campus East 2                       |
| CIS         | Computer & Information Sciences Building |
| CSC         | Clinical Skills Centre                   |
| DH          | Drill Hall                               |
| ELA         | Ellison Building A Block                 |
| ELB         | Ellison Building B Block                 |
| ELC         | Ellison Building C Block                 |
| ELD         | Ellison Building D Block                 |
| ELE         | Ellison Building E Block                 |
| LWB         | Leeuwenburg, Amsterdam Campus            |
| LIP         | Lipman Building                          |
| LM          | London Campus                            |
| Manor House | Manor House, Coach Lane Campus           |
| MBA         | Block A, Coach Lane Campus               |
| MBB         | Block B, Coach Lane Campus               |
| MBC         | Block C, Coach Lane Campus               |
| MBD         | Block D, Coach Lane Campus               |

| Code                 | Building                          |
|----------------------|-----------------------------------|
| MBE                  | Block E, Coach Lane Campus        |
| MBG                  | Block G, Coach Lane Campus        |
| МВН                  | Block H, Coach Lane Campus        |
| NBD                  | Northumberland Building           |
| NBR                  | New Bridge Street                 |
| SAN                  | Sandyford Building                |
| SPG                  | Sport Central - City              |
| SPFCLC               | Sport Central - Coach Lane Campus |
| SQB                  | Squires Building                  |
| SQW                  | Squires Workshops                 |
| SQX                  | Squires Annexe                    |
| STU                  | Students' Union                   |
| SUB                  | Sutherland Building               |
| МЛ                   | Wynn Jones                        |
| TRY                  | Trinity Building                  |
| SAGE-1               | Sage                              |
| PAN                  | Pandon Building                   |
| Newcastle Catherdral | Newcastle Catherdral              |